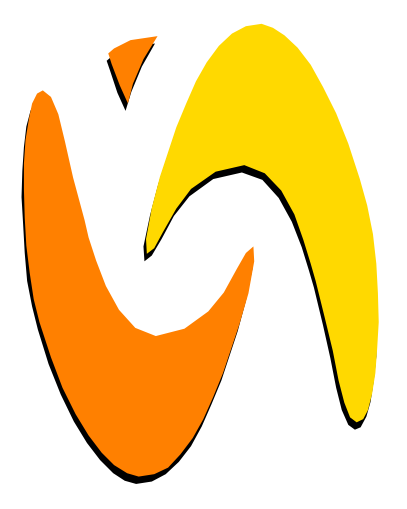

# WMP-G10 USER MANUAL

Revision 1.1 January 31, 2005

VIA NETWORKING TECHNOLOGIES, INC.

## **Copyright Notice:**

Copyright © 2004, VIA Networking Technologies, Incorporated. All Rights Reserved.

No part of this document may be reproduced, transmitted, transcribed, stored in a retrieval system, or translated into any language, in any form or by any means, electronic, mechanical, magnetic, optical, chemical, manual or otherwise without the prior written permission of VIA Networking Technologies, Incorporated.

WMP-G10 may only be used to identify a product of VIA Networking Technologies.

is a registered trademark of VIA Networking Technologies, Incorporated.

All trademarks are the properties of their respective owners.

## **Disclaimer Notice:**

No license is granted, implied or otherwise, under any patent or patent rights of VIA Networking Technologies Inc. VIA Networking Technologies Inc. makes no warranties, implied or otherwise, in regard to this document and to the products described in this document. The information provided by this document is believed to be accurate and reliable as of the publication date of this document. However, VIA Networking Technologies Inc. assumes no responsibility for any errors in this document. Furthermore, VIA Networking Technologies Inc. assumes no responsibility for the use or misuse of the information in this document and for any patent infringements that may arise from the use of this document. The information and product specifications within this document are subject to change at any time, without notice and without obligation to notify any person of such change.

## Offices:

#### USA Office:

940 Mission Court Fremont, CA 94539 USA Tel: (510) 683-3300 Fax: (510) 683-3301 or (510) 687-4654 Web: www.vntek.com

#### **Taipei Office:**

8<sup>th</sup> Floor, No. 533 Chung-Cheng Road, Hsin-Tien Taipei, Taiwan ROC Tel: (886-2) 2218-2078 Fax: (886-2) 2219-8461 Web: www.vntek.com.tw

## **Revision History**

| Release | Date       | Revision                                         | Initials |
|---------|------------|--------------------------------------------------|----------|
| 1.0     | 2004-12-17 | Initial release.                                 | SHC      |
| 1.1     | 2005-01-31 | Add FCC Interference Statement at Page20, 21,22. | YCL      |

## Table of Contents

| 1. Fea    | atures1                                            |
|-----------|----------------------------------------------------|
| 1.1.      | Drivers and Applications 1                         |
| 1.2.      | Certifications 1                                   |
| 1.3.      | Software Packages 1                                |
| 1.4.      | Programming Guide 1                                |
| 2. Dri    | vers and Utilities 2                               |
| 2.1.      | Drivers 2                                          |
| 2.2.      | Utilities for end users 2                          |
| 2.3.      | Utilities for manufacturers                        |
| 3. Sof    | tware Package Information                          |
| 3.1.      | Directory structure                                |
| 3.2.      | Driver Keywords/Parameters                         |
| 4. Wir    | ndows Utilities                                    |
| 4.1.      | WiFiSet                                            |
| 4.1.1     | Status                                             |
| 4.1.2     | Config 6                                           |
| 4.1.3     | 9 Security                                         |
| 4.1.4     | Site Survey9                                       |
| 4.1.5     | Statistics                                         |
| 4.1.6     | . Signal                                           |
| 4.1.7     | Profiles                                           |
| 4.2.      | WPA Networking                                     |
| Appendix  | x: Terminology                                     |
| Federal C | Communication Commission Interference Statement 20 |
| End Proc  | luct Labeling                                      |

January 31, 2005

## 1. Features

### **1.1. Drivers and Applications**

- Drivers available for Microsoft Windows 95/98/ME/NT/2000/XP and all major distributions of Linux.
- Setup utility for automatic driver installation on Windows.
- Mass-production support tool.
- Mass-production application interface for custom programs.
- PATCH utility for driver customization. This utility allows the manufacturers to customize the driver packages, such as changing the drivers' icons and file names.

## **1.2. Certifications**

- "Designed for Microsoft Windows" Logo.
- Wi-Fi Certified.

### **1.3. Software Packages**

- Software package for manufacturers: A complete set of drivers and utilities.
- Evaluation package (CD version) for manufacturers: Includes MPTOOL, Winsetup, and drivers for Windows only.
- Software package for end users: Includes all drivers and utilities, except MPTOOL and PATCH.

## 1.4. Programming Guide

- All drivers are available in the binary format. Source codes are not released..
- An EEPROM layout guide is available.

## 2. Drivers and Utilities

## 2.1. Drivers

| DRIVER TYPE | DESCRIPTION                                               |
|-------------|-----------------------------------------------------------|
| NDIS 5      | Supports Windows 98, 98 SE, ME, 2000, XP, and Sever 2003. |
| NDIS 4      | Supports Windows NT 4.0.                                  |
| NDIS 3      | Supports Windows 95 and 95 OSR2.                          |
| Linux       | Supports Red Hat Linux 6.2, 7.0, 7.1, 7.2, and 8.0.       |
|             | (Supports kernel versions 2.2 through 2.6.)               |
| WinCE 4.2   | Supports Windows CE 4.2.                                  |
| WinCE 5     | Supports Windows CE 5.0.                                  |
| x64         | Supports AMD 64-bit CPUs.                                 |

## 2.2. Utilities for end users

| UTILITY NAME | DESCRIPTION                                                                                                    |
|--------------|----------------------------------------------------------------------------------------------------|
| Winsetup     | Automatic driver installation, uninstallation, and updating utility for Windows 95, 95 OSR2, 98, 98 SE, ME, NT 4.0, 2000, XP, and Sever 2003. |
| WiFiSet      | Wireless configuration setup tool for Windows 95, 95 OSR2, 98, 98 SE, ME, NT 4.0, 2000, XP, and Sever 2003.                                   |

## 2.3. Utilities for manufacturers

| UTILITY TYPE | DESCRIPTION                                                               |  |  |  |
|--------------|---------------------------------------------------------------------------|--|--|--|
| MPTOOL       | Mass-production tool for Windows 2000/XP.                                 |  |  |  |
| MP API       | Mass-production application interface for manufacturer-specific programs. |  |  |  |

## 3. Software Package Information

## 3.1. Directory structure

| DIRECTORY                   | DESCRIPTION                                                                                                    |  |  |
|-----------------------------|----------------------------------------------------------------------------------------------------|--|--|
| / (Root directory)          | Drivers for Windows 95, 95 OSR2, 98, 98 SE, ME, NT 4.0, 2000, XP, and Sever 2003; release note; and other documentations. |  |  |
| /LINUX                      | The Linux driver.                                                                                                    |  |  |
| /WIFISET                    | Wireless configuration setup tool for Windows.                                                                            |  |  |
| /WINSETUP                   | Windows driver setup utility for Windows 95, 95 OSR2, 98, 98 SE, ME, NT 4.0, 2000, XP, and Sever 2003.                    |  |  |
| /MPTOOL                     | Mass-production tool and the EEPROM layout guide.                                                                         |  |  |
| /Win CE<br>/ CE4.2<br>/ CE5 | Drivers for Windows CE 4.2 and 5.0.                                                                                       |  |  |
| /x64                        | Software for supporting AMD 64.                                                                                           |  |  |

## 3.2. Driver Keywords/Parameters

#### Figure 1. Properties—Advanced

| VIA Netw                                                                                                    | orking Solo                                                                                                    | mon Wi                                       | reless LAN /                                                    | Adapter Properties                                                                                                    | 2 🛛        |
|----------------------------------------------------------------------------------------------------|----------------------------------------------------------------------------------------------------|----------------------------------------------|-----------------------------------------------------------------|----------------------------------------------------------------------------------------------------|------------|
| VIA Netw<br>General<br>The fol<br>the pro<br>on the<br>Propert<br>Adhoo<br>Anteni<br>Conne<br>Defau<br>Desire<br>Fragm<br>Netwo<br>Opera<br>Pream<br>Radio<br>Recei<br>RTS T<br>Transs | Advanced<br>Advanced<br>lowing property<br>perty you war<br>right.<br>y:<br>Beacon Inter<br>na Diversity<br>for Rate<br>to Rate<br>to Rate<br>to Channel<br>d SSID<br>ent Threshold<br>rk Address<br>tion Mode<br>ble Type<br>Control<br>ve Buffers<br>'hreshold<br>mit Buffers | mon Wi<br>Driver<br>ties are a<br>it to char | reless LAN /<br>Resources<br>vailable for th<br>ige on the left | Adapter Properties<br>Power Management<br>is network adapter. Cli<br>, and then select its v.<br><u>V</u> alue:<br>100 | ck<br>alue |
|                                                                                                    |                                                                                                    |                                              |                                                                 | ОК                                                                                                    | Cancel     |

#### **Adhoc Beacon Interval**

Defines the beacon interval in the ad hoc mode.

#### **Antenna Diversity**

Enables or disables antenna diversity.

#### **Connection Rate**

Specifies the connection rate (in Mbps): 1, 2, 5.5, 11, 6, 9, 12, 18, 24, 36, 48, 54, or Auto.

#### **Default Channel**

The user-defined connection channel—applicable in the ad hoc mode and AP mode.

#### **Desired SSID**

The user-defined SSID—to be automatically connected at driver startup.

#### **Fragment Threshold**

Defines the size at which packets are fragmented.

Revision 1.1

January 31, 2005

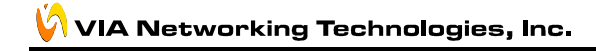

#### **Network Address**

The user-defined network address—overrides the network address originally set by the hardware vendor.

#### **Operation Mode**

Determines the operation mode: Infrastructure or Ad Hoc.

#### Preamble Type

Determines the acceptable preamble type: Select **Long** to accept long preambles only; select **Short** to support short preambles.

#### RadioControl

Determines whether the radio is on or off.

#### **Receive Buffers**

Defines the size of the internal driver buffers for received packets.

#### **RTS Threshold**

Defines the size at which packets are sent via the RTS-CTS mechanism.

#### **Transmit Buffers**

Defines the size of the internal driver buffers for packets to be transmitted.

## 4. Windows Utilities

### 4.1. WiFiSet

The VNT WiFiset is a Windows-based application. Its main features are listed below.

#### 4.1.1. Status

Displays the network status of the device.

#### Figure 2. WiFiset—Status

| 😥 VNT WiFiset                                    |                        | ×                                       |  |  |  |  |  |
|--------------------------------------------------|------------------------|-----------------------------------------|--|--|--|--|--|
| <u>P</u> rofile <u>V</u> iew <u>Option H</u> elp |                        |                                         |  |  |  |  |  |
| Device Lists                                     | Status   Config   Secu | rity   Site Survey   Statistic   Signal |  |  |  |  |  |
|                                                  | State                  | Associated with Cisco_AP352             |  |  |  |  |  |
|                                                  | SSID                   | Cisco_AP352                             |  |  |  |  |  |
| VIA<br>Networking                                | BSSID                  | 00:40:96:54:ee:b4                       |  |  |  |  |  |
| <b>Q</b>                                         | Network Type           | Infrastructure Mode                     |  |  |  |  |  |
|                                                  | Channel                | 5                                       |  |  |  |  |  |
|                                                  | Current Link Speed     | 5.5M bps                                |  |  |  |  |  |
|                                                  | Data Rate              | Auto Rate selection                     |  |  |  |  |  |
|                                                  | Encryption Mode        | WEP Key Absent<br>Open Mode             |  |  |  |  |  |
|                                                  | Authentication Mode    |                                         |  |  |  |  |  |
|                                                  | Privacy Filter         | Privacy Filter Accept All               |  |  |  |  |  |
|                                                  | Power Save Mode        | CAM Mode                                |  |  |  |  |  |
|                                                  | Fragment Threshold     | 2312 bytes                              |  |  |  |  |  |
|                                                  | RTS Threshold          | 2312 bytes                              |  |  |  |  |  |
|                                                  | Local MAC Address      | 00:06:5c:00:00:10                       |  |  |  |  |  |
|                                                  | RX Antenna Selection   | 1                                       |  |  |  |  |  |
|                                                  | Tx Antenna Selection   | 1                                       |  |  |  |  |  |
| J                                                | Device ID              | 3253                                    |  |  |  |  |  |
| Ready                                            |                        |                                         |  |  |  |  |  |

### 4.1.2. Config

Displays and controls the link configurations for the device.

#### Figure 3. WiFiset—Config

| VNT WiFiset                                                                                                    |                                                                                                    |
|----------------------------------------------------------------------------------------------------|----------------------------------------------------------------------------------------------------|
| <u>P</u> rofile <u>V</u> iew <u>Option H</u> elp                                                                                                    |                                                                                                    |
| Device Lists       Status       Config       Security       Site Survey       Statistic       Statistic       Camerica       Statistic       Camerica       Statistic       Camerica       Statistic       Camerica       Statistic       Camerica       Statistic       Camerica       Statistic       Camerica       Statistic       Camerica       Camerica       Camerica       Camerica       Statistic       Statistic       Statistic       Statistic       Statistic       Statistic       Statistic       Statistic       Statistic       Statistic       Statistic       Statistic       Statistic       Statistic       Statistic       Sta | Signal          Auto connect         Network Type         Ad Hoc Mode         Ad Hoc Mode         Infrastructure Mode         AP Mode         Radio Status         Radio Status         Radio is ON |
| Ready                                                                                                    |                                                                                                    |

#### SSID

The service set identifier (SSID) is the name given to a wireless network by its administrator(s). The default value is **Any**, which allows the device to connect to any access point in the Infrastructure Mode, or to any other wireless device in the Ad Hoc Mode. The SSID can be up to 32 characters long, and is case sensitive.

#### **Power Save Mode**

Selects a power-save mode from three preconfigured settings:

- CAM (Continuous Access Mode) Highest performance with no power saving.
- Max PSP (Max Power Saving Mode) Maximum power saving with reduced performance.
- Fast PSP (Fast Power Saving Mode) Greater power saving than CAM and higher performance than Max PSP.

#### **Network Type**

Determines the type of network or mode of operation.

- Ad Hoc Mode For peer-to-peer networking with other wireless devices without routing through wired network.
- Infrastructure Mode (default) For connecting to a wired network via an access point.

#### Revision 1.1

January 31, 2005

#### VIA Networking Technologies, Inc.

• **AP Mode** For setting up the device as an access point. Note: In order to function as an access point, your computer must be physically connected to a wired network.

#### **Radio Status**

Shows whether the radio is on or off.

#### Data Rate

Selects the rate of transmission between your computer and the access point (in the infrastructure mode) or another wireless device (in the ad hoc mode). In general, a higher transmission rate would provide a smaller coverage area, and a lower transmission rate would cover a greater distance. The default setting is **Auto Rate**, which allows the device to start at 54 Mbps and automatically lowers the transmission rate when necessary.

#### Channel

Selects the frequency channel for the transmission in the Ad Hoc Mode or AP Mode.

#### Fragment Threshold

Defines the size at which packets are fragmented. The acceptable range of values is from 256 to 2312 bytes, and the default value is 2312 bytes.

#### **RTS Threshold**

Defines the size at which packets are sent via the RTS-CTS mechanism. The acceptable range of values is from 0 to 2312 bytes, and the default value is 2312 bytes.

#### 4.1.3. Security

Controls the authentication and encryption configurations for the device.

#### Figure 4. WiFiset—Security

| VNT WiFiset                               |                                                             |                                                                                                   |                                                                                              |                      |
|-------------------------------------------|-------------------------------------------------------------|---------------------------------------------------------------------------------------------------|----------------------------------------------------------------------------------------------|----------------------|
| <u>P</u> rofile <u>V</u> iew <u>O</u> pti | on <u>H</u> elp                                             |                                                                                                   |                                                                                              |                      |
| Device Lists                              | Status Config                                               | Security Site Survey Statis                                                                       | tic Signal                                                                                   |                      |
|                                           | Encryption state:                                           | None 💌 Authe                                                                                      | entication Mode: Open                                                                        | •                    |
| Networking                                |                                                             |                                                                                                   | Key Index : 🛛                                                                                | -                    |
|                                           | Set / Not Set                                               | Key Material                                                                                      | Key Size                                                                                     |                      |
|                                           | WEP Key 0 :                                                 |                                                                                                   |                                                                                              | -                    |
|                                           | - WEP Key 1 : -                                             |                                                                                                   |                                                                                              | -                    |
|                                           | │                                                           |                                                                                                   |                                                                                              | ~                    |
|                                           | ☐ WEP Key 3 :                                               |                                                                                                   |                                                                                              | <b>v</b>             |
|                                           | 40-bit WEP keys<br>-bit WEP keys : Er<br>WEP keys : Enter ( | : Enter 5 characters or 10 hex<br>ter 13 characters or 26 hexado<br>29 characters or 58 hexadecim | adecimal digits (0-9, a-f, A-<br>ecimal digits (0-9, a-f, A-F)<br>al digits (0-9, a-f, A-F). | F). 128<br>. 256-bit |
|                                           |                                                             | Apply                                                                                             | 11111                                                                                        |                      |
| Ready                                     |                                                             |                                                                                                   |                                                                                              |                      |

#### **Encryption state**

Determines whether Wired Equivalent Privacy (WEP) is used for data encryption.

- None (default) No encryption.
- WEP Data is encrypted with a WEP key. Up to four WEP keys can be specified. Each key can have a length of 40, 128, or 256 bits.

#### **Authentication Mode**

Determines the method of authentication.

- **Open System** (Default) A null authentication algorithm is used, which allows the device to be authenticated by any access point or other devices with an appropriate SSID.
- Shared Key A WEP key is used as a means of authentication, which allows the device to be authenticated only by access points or other devices that has the same WEP key in addition to an appropriate SSID.

Revision 1.1

January 31, 2005

### 4.1.4. Site Survey

Displays a list of all available networks within range.

| VNT WiFiset                                                              |                |                |     |      |         |                | ×       |
|--------------------------------------------------------------------------|----------------|----------------|-----|------|---------|----------------|---------|
| Device Lists Status   Config   Security Site Survey   Statistic   Signal |                |                |     |      |         |                |         |
| 3                                                                        | SSID           | MAC Address    | Ch. | RSSI | Privacy | BSS            | Ben P 🔨 |
| VIA                                                                      | sys2_TI_d-link | 00-0f-3d-0b-4b | 4   | -70  | YES     | Infrastructure | 10      |
| Networking                                                               | D-link7100AP   | 00-0d-88-fa-1d | 1   | -78  | NO      | Infrastructure | 10      |
|                                                                          | AirPlus        | 00-00-04-00-0  | 6   | -78  | YES     | AdHoc          | 10      |
|                                                                          | linux          | 00-0d-88-b1-1f | 4   | -76  | YES     | Infrastructure | 10      |
|                                                                          | sys2_3com      | 00-0d-54-a0-8f | 8   | -70  | YES     | Infrastructure | 10      |
|                                                                          | MN700-and      | 00-0d-3a-25-8  | 3   | -84  | YES     | Infrastructure | 10      |
|                                                                          | AirPlus        | 00-0d-88-c1-6e | 10  | -82  | YES     | Infrastructure | 10      |
|                                                                          |                | 00-10-18-90-1f | 11  | -70  | YES     | Infrastructure | 10      |
|                                                                          | software3      | 00-0a-79-26-1  | 13  | -86  | YES     | Infrastructure | 10      |
|                                                                          | LnkSys         | 00-06-25-3Ъ-с  | 1   | -66  | NO      | Infrastructure | 10      |
|                                                                          | 111            | 00-02-6f-21-2b | 4   | -82  | NO      | Infrastructure | 10      |
|                                                                          | Cime AD257     | 00 40 06 54 ~~ | 5   | 02   | NO      | Tofootootoo    | 10      |
|                                                                          |                |                |     |      |         |                |         |
| 🛛 🔛 Join Network 🛛 🎲 Re-Scan it!                                         |                |                |     |      |         |                |         |
| Ready                                                                    |                |                |     |      |         |                |         |

#### Join Network

Joins the device to the selected network.

#### Re-Scan it!

Re-scans to discover all currently available networks within range.

### 4.1.5. Statistics

Displays the real-time transmission and reception statistics of the device.

#### Figure 6. WiFiset—Statistic

| VNT WiFiset                               |                             |           |    |                            |         | × |
|-------------------------------------------|-----------------------------|-----------|----|----------------------------|---------|---|
| <u>P</u> rofile <u>V</u> iew <u>O</u> pti | on <u>H</u> elp             |           |    |                            |         |   |
| Device Lists                              | Status   Config   Security  | Site Surv | ey | Statistic Signal           |         |   |
|                                           | Transmit Statistics         |           |    | Receive Statistics         |         |   |
| VIA<br>Naturalia a                        | Packets Transmitted OK      | 400       | ^  | Packets Received OK        | 44499   | ^ |
| Networking                                | Packets Transmitted Error   | 39        |    | Packets Received Error     | 0       |   |
|                                           | Unicast Packets Transmitted | 296       |    | No Buffer Count            | 0       |   |
|                                           | Unicast Bytes Transmitted   | 39027     |    | Unicast Packets Received   | 745     |   |
|                                           | Multicast Packets Transmi   | 9         |    | Unicast Bytes Received     | 139925  |   |
|                                           | Multicast Bytes Transmitted | 1253      |    | Multicast Packets Received | 5       | Ξ |
|                                           | Broadcast Packets Transm    | 95        |    | Multicast Bytes Received   | 985     |   |
|                                           | Broadcast Bytes Transmit    | 17445     |    | Broadcast Packets Received | 43749   |   |
|                                           | One Collision Count         | 77        | _  | Broadcast Bytes Received   | 3587917 |   |
|                                           | More Collisions Count       | 129       |    | CRC Error Count            | 0       |   |
|                                           | Transmitted Fragment Co     | 0         |    | Alignment Error Count      | 0       |   |
|                                           | Multicast Packets Transmi   | 1028      |    | ACK Failure Count          | 1237    |   |
|                                           | Failed Count                | 49        | ¥  | Duplicate Packets Received | 236     | ~ |
|                                           |                             | Pause     |    | 😪 Reset                    |         |   |
| Ready                                     |                             |           |    |                            |         |   |

#### Pause

Pauses, or freezes, the currently displayed statistics. Clicking **Pause** again will resume the real-time display.

#### Reset

Resets all values to zero.

### 4.1.6. Signal

Displays the current and past values of signal strength (SS) and signal quality (SQ) for the connected network.

#### Figure 7. WiFiset—Signal

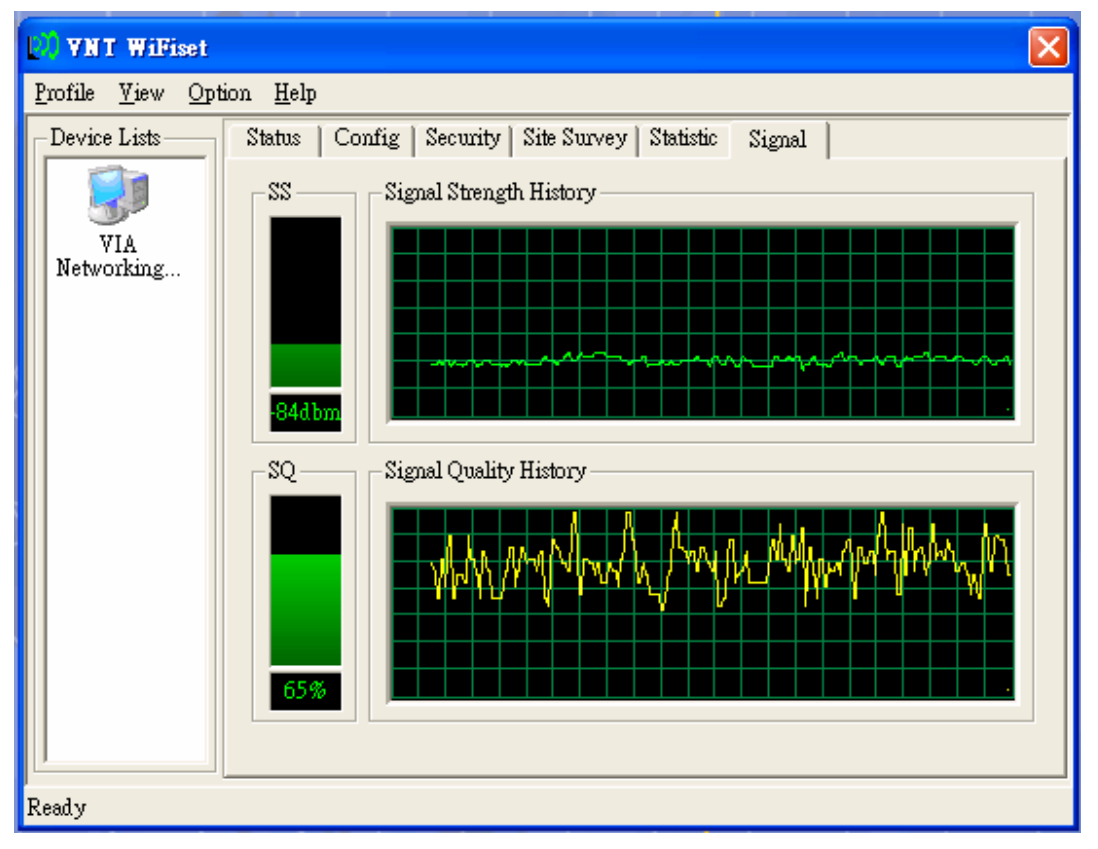

### 4.1.7. Profiles

A profile is a set of preconfigured settings for a particular network environment. Having different profiles stored in WiFiset, you can move from one network to another without having to reconfigure the network settings.

#### 4.1.7.1. Adding a new profile

Before adding the current network configuration as a new profile, make sure that your device is connected to a network and that all settings are properly configured. To add a profile in WiFiset, please follow these steps:

Step 1. Click **Profile** in WiFiset's menu bar, and then click **Add** to create a new profile based on the current network's configurations.

### Figure 8. WiFiset—Adding a new profile

| rofile Select :<br>rofile List | Cisco_AP3  | 52                  |                     |                      |                      |
|--------------------------------|------------|---------------------|---------------------|----------------------|----------------------|
| Profile Name                   | Default De | vice1(Addr:SSID)    | Device2(Addr : SSID | ) Device3(Addr:SSID) | Device4(Addr : SSID) |
| Dixo_AP352                     | 0006       | 55c000010 : Cisco_A | P352 N/A:N/A        | N/A : N/A            | N/A : N/A            |
|                                |            |                     |                     |                      |                      |

Step 2. Enter a name for the new profile, and then click **OK**.

### Figure 9. WiFiset—Profile Name

| DO VNT WiFiset                                                                                      | ×                    |
|----------------------------------------------------------------------------------------------------|----------------------|
| Profile View Option Help                                                                            |                      |
| Device Lists Status Coufig Security Site Survey Statistic Signal                                    |                      |
|                                                                                                    | ×                    |
| Profile Select : Cisco_AP352                                                                        |                      |
| Profile Lust Profile Name Default Device1 (Addr : SSID) Device2(Addr : SSID) Device3(Addr : SSID) D | evice4(Addr : SSID)  |
|                                                                                                    |                      |
|                                                                                                    |                      |
| OK Cancel                                                                                           |                      |
|                                                                                                    |                      |
|                                                                                                    |                      |
| Add Delete Delete All Default Profile 🔽 Auto Connect                                                | with Default Profile |
| Join Network 🏾 🎲 Re-Scan it                                                                         |                      |
| Ready                                                                                               |                      |

Step 3. The new profile is now successfully added to the **Profile List**.

#### Figure 10. WiFiset—New profile added

| mfile Select :<br>mfile List | Cisco   | AP352 💌                    |                      |                     |                      |
|------------------------------|---------|----------------------------|----------------------|---------------------|----------------------|
| Profile Neme                 | Default | Device1 (Addr : SSID)      | Device2(Addr : SSID) | Device3(Addr: SSID) | Device4(Addr : SSID) |
| Circo_AP352                  |         | 00065e000010 : Cisco_AP352 | N/A : N/A            | N/A : N/A           | N/A N/A              |
| nkSyr                        | 1       | 00065:000010 LukSys        | 18/A : N/A           | N/A : N/A           | N/A : N/A            |
|                              |         |                            |                      |                     |                      |

#### 4.1.7.2. Default profile and automatic connection

You can configure your device to automatically connect to a network according to the default profile.

Step 1. Select a profile name from the **Profile Select** box.

Step 2. Click the **Default Profile** button.

Step 3. Select the check box for Auto Connect with Default Profile.

#### Figure 11. WiFiset—Auto Connect with Default Profile

| ofile Select : | Cisco   | AP352 _       | Ð           |                      |                      |                           |
|----------------|---------|---------------|-------------|----------------------|----------------------|---------------------------|
| Profile Name   | Defealt | Device1 (Addr | : SSID)     | Device2(Addr : SSID) | Device3(Addr : SSID) | Device4(Addr:SSID)        |
| Linco_AP352    | 0       | 00065c000010  | Circo_AP352 | 18/A : 18/A          | N/A : N/A            | N/A : N/A                 |
| nkSyn          |         | 00065c000010  | LakSyn      | N/A : N/A            | N/A : N/A            | N/A : N/A                 |
| 844            | _       | Daleta        |             | ete All Defend       | Profile V Kuto Co    | meet with Default Profile |

**Note:** Once the device is set to automatically connect with a netowork according to the default profile, most of the options under WiFiset's **Config** tab would become unavailable, and therefore appear dimmed—except for **Power Save Mode** and **Auto connect**. In addition, a check mark would now appear in the **Auto connect** check box.

| VNT WiFiset                                                          |                                                                                                    |                                                            |
|----------------------------------------------------------------------|----------------------------------------------------------------------------------------------------|------------------------------------------------------------|
| <u>P</u> rofile <u>V</u> iew <u>O</u> pt                             | tion <u>H</u> elp                                                                                                    |                                                            |
| Profile <u>v</u> iew <u>Opt</u><br>Device Lists<br>VIA<br>Networking | tion Help         Status Config       Security       Site Survey       Statistic       Signal         SSID :       LnkSys       Auto cor         Power Save Mode       CAM (Continuous Access Mode)       Network T         CAM (Continuous Access Mode)       C Ad Ho         Data Rate :       Auto Rate       Auto Rate         Channel :       Default       Radio Stat         Fragment Threshold (bytes) :       2312       Radio Stat | <b>mect</b><br>y <b>pe</b><br>c Mode<br>cucture Mode<br>de |
| Ready                                                                | RTS Threshold (bytes) : 2312                                                                                                    | adio is ON<br>Apply                                        |

#### Figure 12. WiFiset—Auto connect

### 4.2. WPA Networking

VT6655 supports Windows XP Wireless Zero Configuration service for connecting to a Wi-Fi Protected Access (WPA) network.

Step 1. Open Wireless Network Connection.

| Figure 13. Wheless Network Connection | Figure | 13. | Wireless | Network | Connection |
|---------------------------------------|--------|-----|----------|---------|------------|
|---------------------------------------|--------|-----|----------|---------|------------|

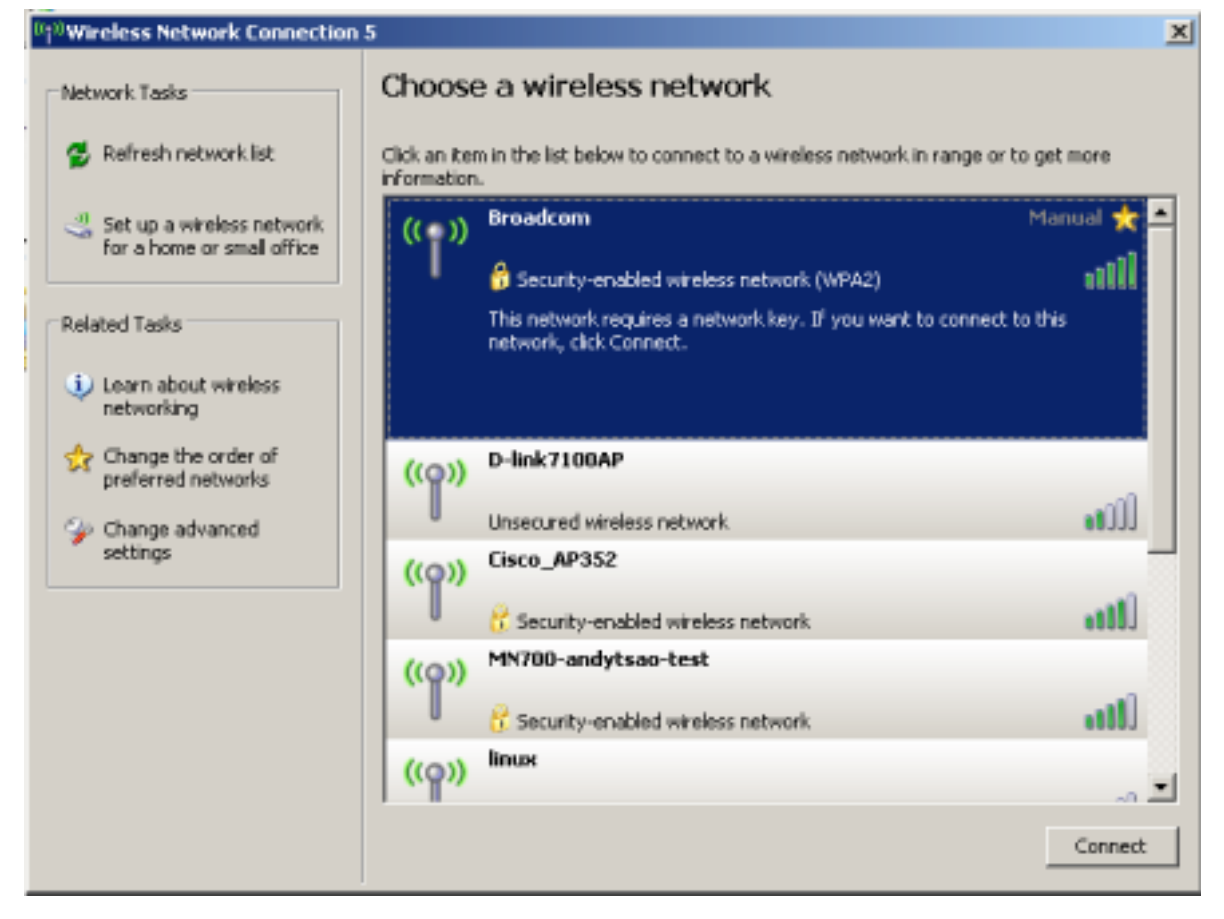

Step 2. Click a wireless network from the list of available networks, and then click **Connect**. Step 3. Enter the network key, also known as WEP key or WPA key.

| <sup>(i</sup> ț <sup>3)</sup> Wireless Ne | twork Connection                       | 5                               |                                                                                                    | ×          |
|-------------------------------------------|----------------------------------------|---------------------------------|----------------------------------------------------------------------------------------------------|------------|
| Network Task                              | s                                      | Choose                          | a wireless network                                                                                          |            |
| 🛃 Refresh i                               | network list                           | Click an item information.      | in the list below to connect to a wireless network in range or to                                           | get more   |
| Set up a for a hore                       | wireless network<br>ne or small office | (( <mark>- ))</mark>            | Broadcom                                                                                                    | Manual 📩 📤 |
|                                           | Wireless Netwo                         | vek Connecti                    | Security-enabled wireless network (WPA2)<br>op                                                              |            |
| Related Tasks                             | WIFEless Netwo                         | Jrk connecti                    |                                                                                                    |            |
| Learn ab<br>networki                      | The network 'Br<br>network key he      | oadcom' requi<br>lps prevent un | res a network key (also called a WEP key or WPA key). A<br>known intruders from connecting to this network. |            |
| Change to<br>preferred                    | Type the key, a                        | and then click (                | Connect.                                                                                                    |            |
| 🕹 Change a                                | Network <u>k</u> ey:                   |                                 | •••••                                                                                                    |            |
| settings                                  | Confirm networ                         | k key:                          | •••••                                                                                                    |            |
|                                           |                                        |                                 | Cancel                                                                                                    | att        |
|                                           |                                        | U                               | 😚 Security-enabled wireless network                                                                         | att        |
|                                           |                                        | ((ရာ))                          | linux                                                                                                    |            |
|                                           |                                        |                                 |                                                                                                    | Connect    |

### Figure 14. Wireless Network Connection—Network key

## Appendix: Terminology

- ad hoc network A network composed solely of stations within mutual communication range of each other via the wireless medium (WM).
- access point (AP) Any entity that has station functionality and provides access to the distribution ser-vices, via the wireless medium (WM) for associated stations.
- Station (STA) Any device that contains an IEEE 802.11 conformant medium access control (MAC) and physical layer (PHY) interface to the wireless medium (WM).
- RTS (Request To Send) The frame type used to deign the RTS-CTS clearing exchange. RTS frames are used when the frame that will be transmitted is larger than the RTS threshold.
- CTS (Clear To Send) The frame type used to acknowledge receipt of a Request to Send and the second component used in the RTS-CTS clearing exchange used to prevent interference from hidden nodes.
- WEP (Wired Equivalent Privacy) The optional cryptographic confidentiality algorithm specified by IEEE 802.11 used to provide data confidentiality that is subjectively equivalent to the confidentiality of a wired local area network (LAN) medium that does not employ cryptographic techniques to enhance privacy.
- authentication The service used to establish the identity of one station as a member of the set of stations authorized to associate with another station.
- WPA (Wi-Fi Protected Access) A specification of standards-based, interoperable security enhancements that strongly increase the level of data protection and access control for existing and future wireless LAN systems.

## Federal Communication Commission Interference Statement

This equipment has been tested and found to comply with the limits for a Class B digital device, pursuant to Part 15 of the FCC Rules. These limits are designed to provide reasonable protection against harmful interference in a residential installation. This equipment generates, uses and can radiate radio frequency energy and, if not installed and used in accordance with the instructions, may cause harmful interference to radio communications. However, there is no guarantee that interference to radio or television reception, which can be determined by turning the equipment off and on, the user is encouraged to try to correct the interference by one of the following measures:

- Reorient or relocate the receiving antenna.
- Increase the separation between the equipment and receiver.
- Connect the equipment into an outlet on a circuit different from that

to which the receiver is connected.

- Consult the dealer or an experienced radio/TV technician for help.

This device complies with Part 15 of the FCC Rules. Operation is subject to the following two conditions: (1) This device may not cause harmful interference, and (2) this device must accept any interference received, including interference that may cause undesired operation.

FCC Caution: Any changes or modifications not expressly approved by the party responsible for compliance could void the user's authority to operate this equipment.

#### **IMPORTANT NOTE:**

#### FCC Radiation Exposure Statement:

This equipment complies with FCC radiation exposure limits set forth for an uncontrolled environment. This equipment should be installed and operated with minimum distance 20cm between the radiator & your body.

This transmitter must not be co-located or operating in conjunction with any other antenna or transmitter.

VIA Networking Technologies, Inc. declared that WMP-G10 is limited in CH1~11 from 2412 to 2462 MHz by specified firmware controlled in USA.

Revision 1.1

January 31, 2005

#### This device is intended only for OEM integrators under the following conditions:

The antenna must be installed such that 20 cm is maintained between the antenna and users, and

The transmitter module may not be co-located with any other transmitter or antenna.

As long as 2 conditions above are met, further transmitter test will not be required. However, the OEM integrator is still responsible for testing their end-product for any additional compliance requirements required with this module installed (for example, digital device emissions, PC peripheral requirements, etc.).

**IMPORTANT NOTE:** In the event that these conditions can not be met (for example certain laptop configurations or co-location with another transmitter), then the FCC authorization is no longer considered valid and the FCC ID can not be used on the final product. In these circumstances, the OEM integrator will be responsible for re-evaluating the end product (including the transmitter) and obtaining a separate FCC authorization.

## End Product Labeling

This transmitter module is authorized only for use in device where the antenna may be installed such that 20 cm may be maintained between the antenna and users. The final end product must be labeled in a visible area with the following: "Contains TX FCC ID: SVE-WMPG10".

The Label is as following:

(Front Side)

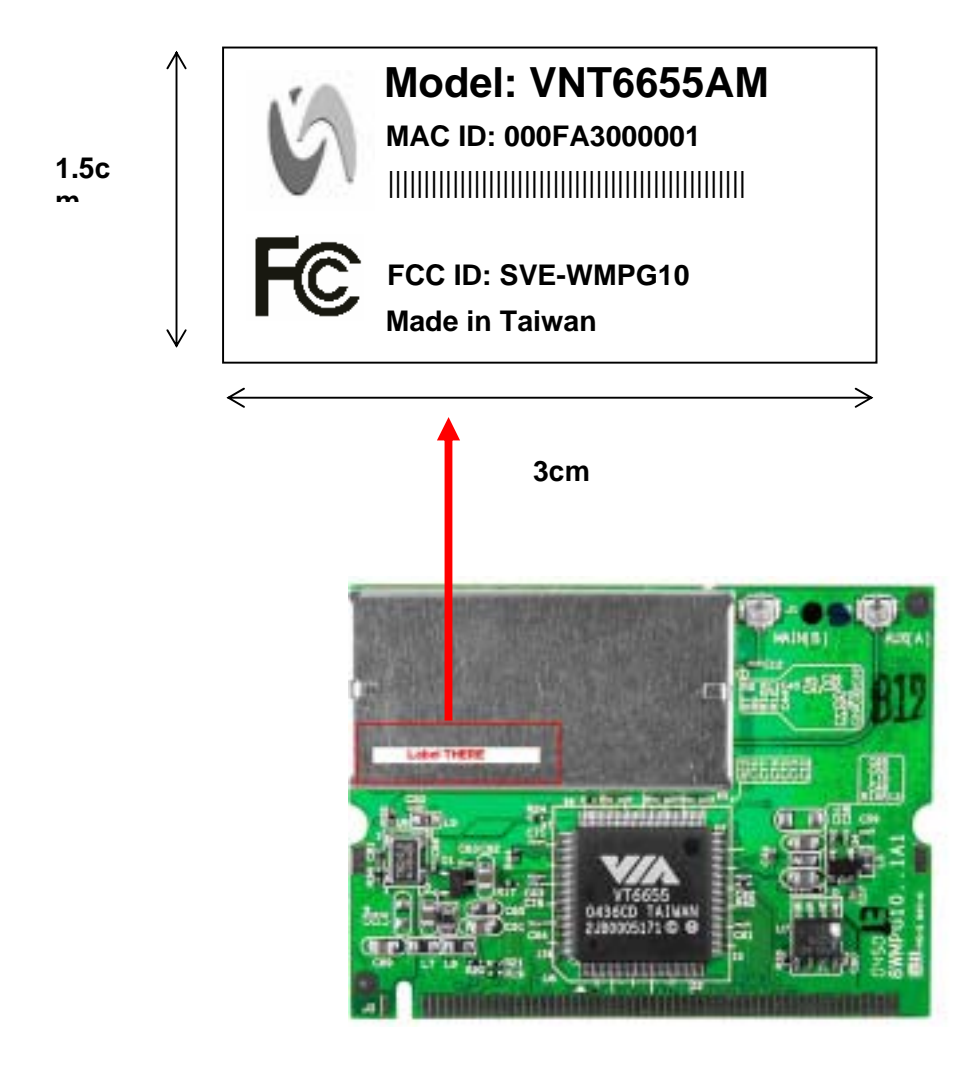

VIA Networking Technologies, Inc.

## Manual Information That Must be Included

The OEM integrator has to be aware not to provide information to the end user regarding

how to install or remove this RF module in the users manual of the end product which

integrate this module.

The users manual for OEM integrators must include the following information in a prominent location "IMPORTANT NOTE: To comply with FCC RF exposure compliance requirements, the antenna used for this transmitter must be installed to provide a separation distance of at least 20 cm from all persons and must not be co-located or operating in conjunction with any other antenna or transmitter.